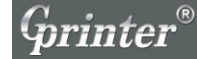

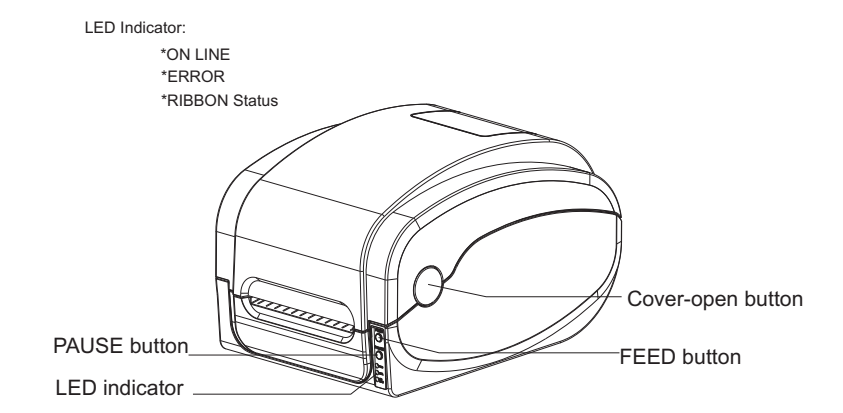

External paper entrance

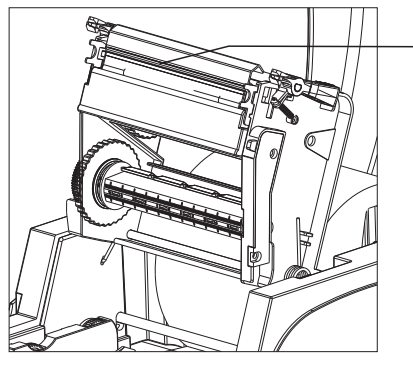

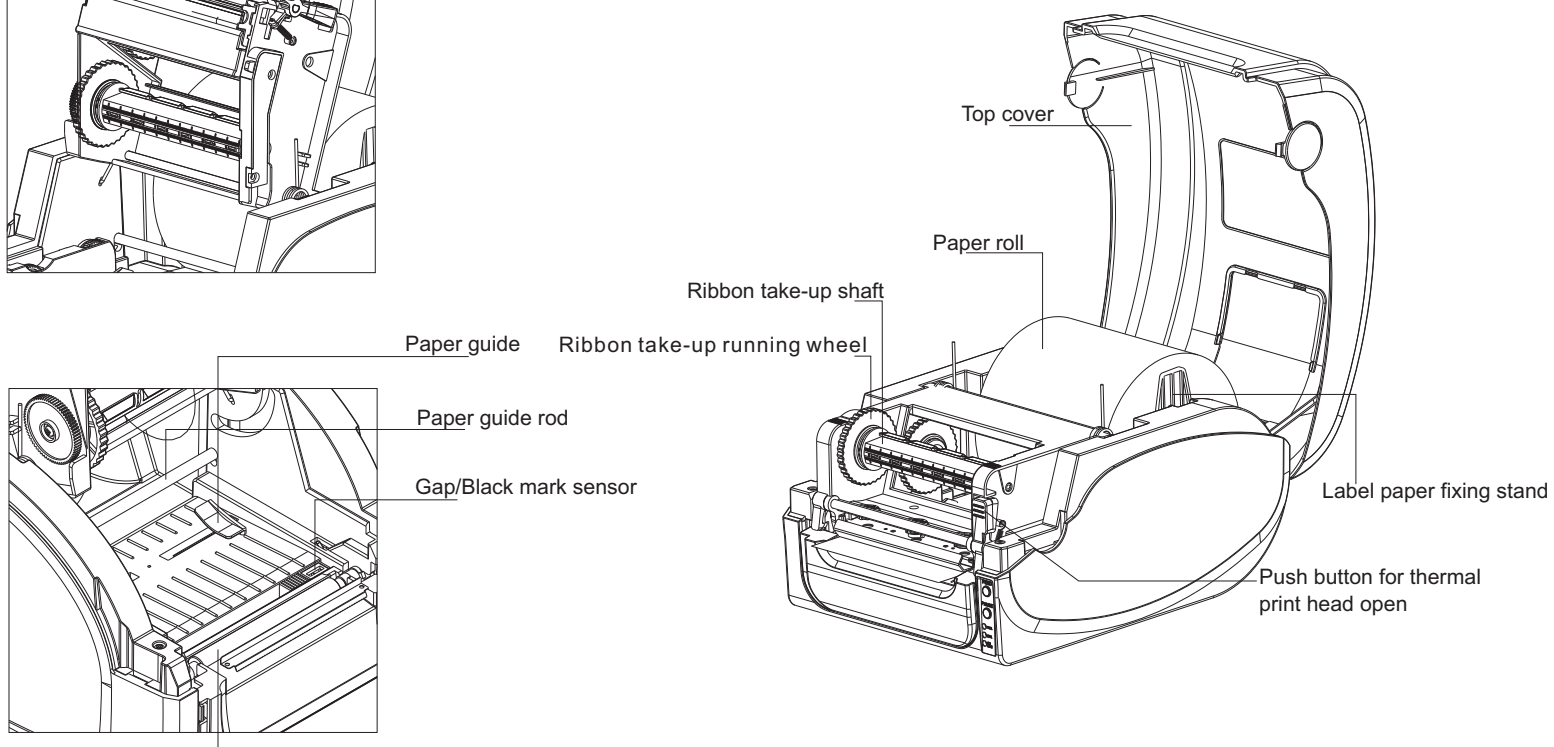

Rubber roller

Remark: GP-1124T 3 in 1 interface(Serial+USB+Parallel), without external paper holder but with paper roll and ribbon. GP-1125T 4 in 1 interface(Serial+USB+Ethernet+Parallel), with external paper holder, paper roll and ribbon.

Quick Installation Guide

GP-1124T/1125T Thermal Transfer Barcode Printer

Paper Installation:

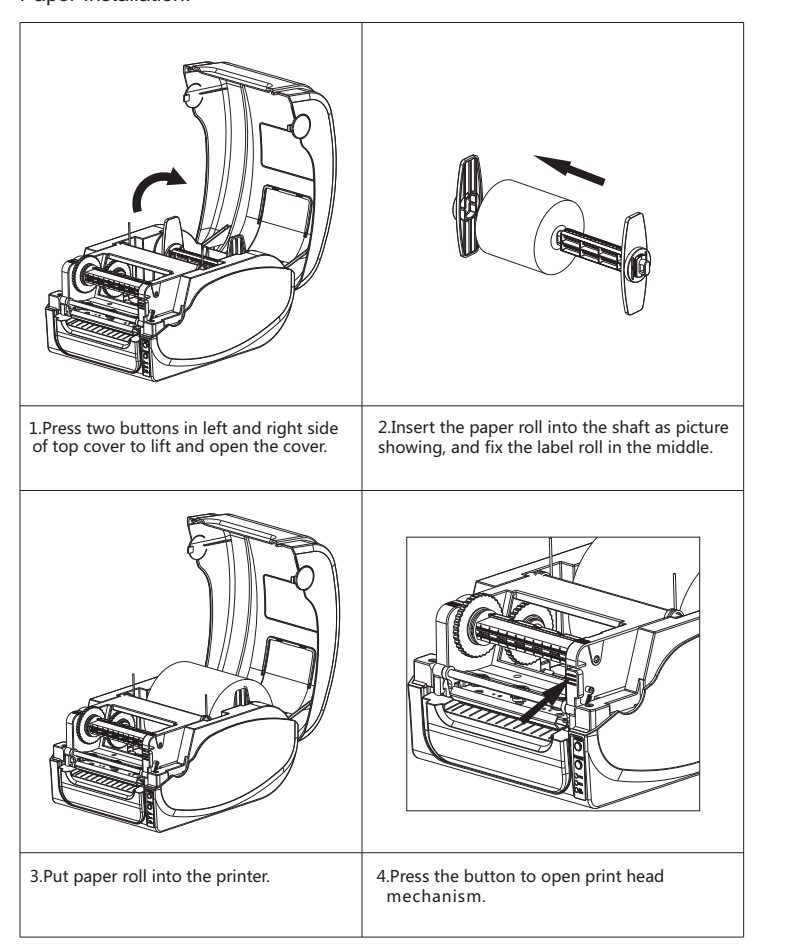

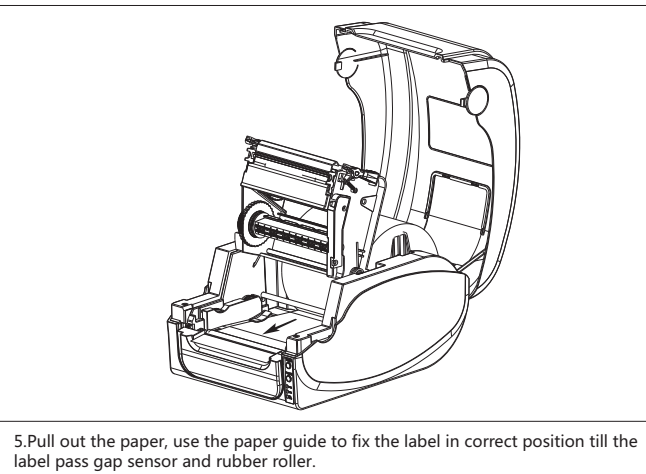

USB Serial

Ether

 $\Box \Theta$ 

Parallel

Note: The picture showing ports is for GP-1125T.

Power por

**Ribbon Installation:** 

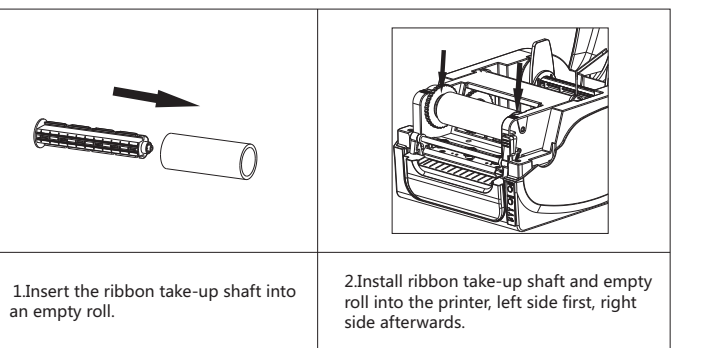

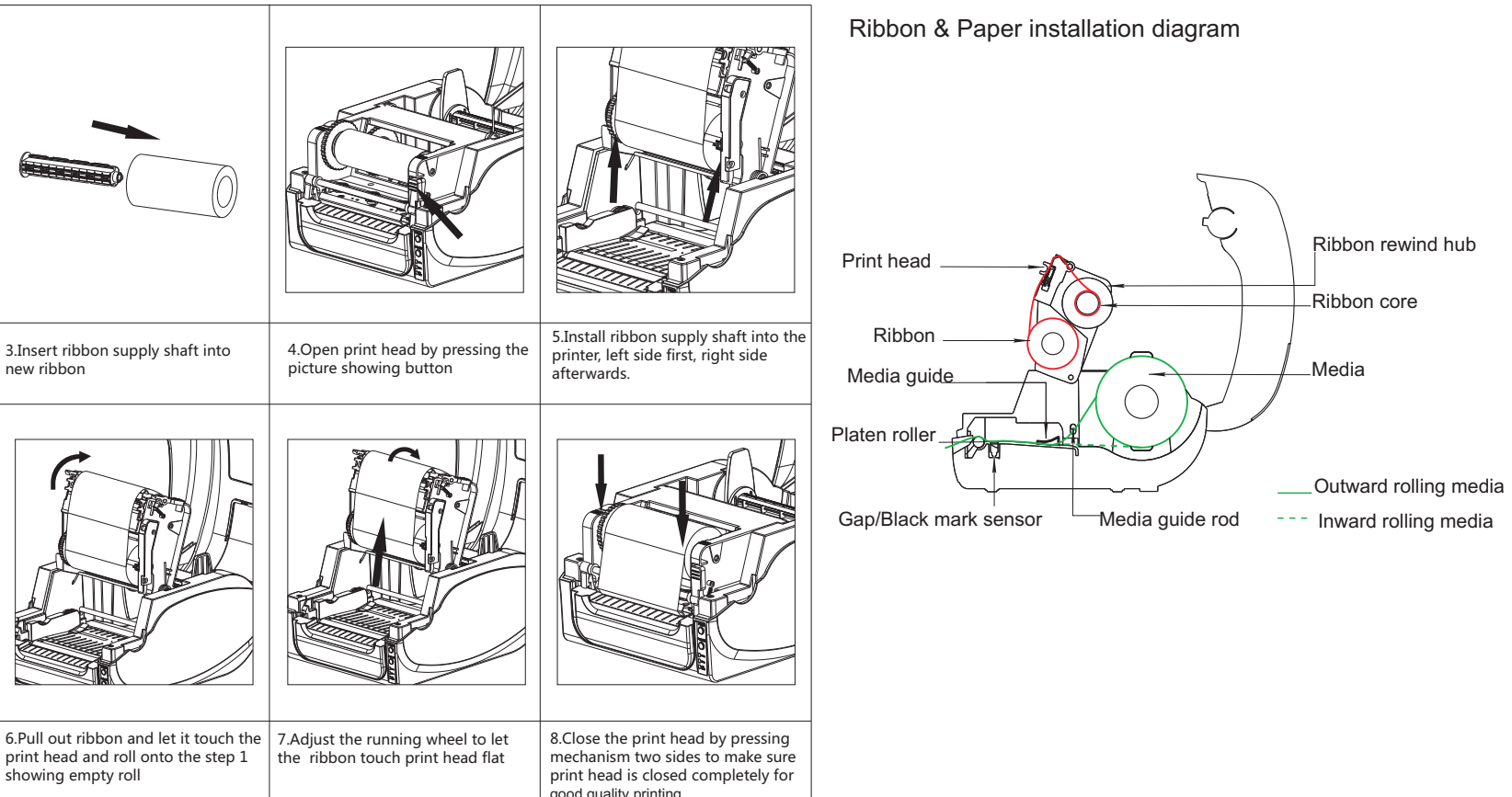

Print head

 $^{*}\mbox{If}$  you need more information about the product, please refer to the User's Manual in CD.  $\ensuremath{^*\text{The}}$  printer specification, accessory, spare parts and program are subject to change without prior notice.

, good quality printing

#### 1.Introduction

Thanks for choosing GP-1124T, GP-1125T series direct thermal transfer label printer

This series printer is built with 2sets of gear to drive motor, with capability of handling 300meters long ribbon and large label roll.Printer inner volume is fit for 5" OD(Outer Diameter)paper roll, if using external paper holder, you can install 8.4"OD industrial grade label roll.

This printer is designed for real-time and batch label printing, with standard serial, parallel,USB and Ethernet connection port. Direct thermal printing and thermal transfer printing modes are all in one printer body, so you can choose various kinds of printing materials, for example: thermal paper, plain paper, coated paper, silver paper, plastic paper etc.

Common 1D barcode and 2D barcode fonts are built inside printer, also it support 4 direction printing, characters can be enlarged from 1 to 10 times .Besides, it supports 5 different size bitmap fonts, OCR-A and OCR-B fonts, together with 203dpi higher print resolution, this series printer are your best choice among the same class.

Declaration: This is a class A product, fit for Non Tropic regions installation. This product may cause radio interference in life environment, users may need to takeadequatepreventive measures.

Retail

Price Label marking

Product item marking

Jewelry product marking

## 1.1Application Field

- Manufacturing & Warehousing logistic industry
- Product labeling and marking
- Warehouse management label
- Category marking label
  Operation instruction marking label
- Distributing instruction marking label

# Healthcare

- Patients marking
- Medicine marking Specimen marking
- Parcel Post
- Mailing label
- Office & Studio

## **4.DIP SWITCH FUNCTION**

| DIP No. | Function            | ON               | OFF                |
|---------|---------------------|------------------|--------------------|
| 1       | Beeper              | Disabled         | Enabled            |
| 2       | Reserved            |                  |                    |
| 3       | Ribbon detect       | Disabled         | Enabled            |
| 4       | Sensor              | High sensitivity | Normal Sensitivity |
| 5       | Power on paper feed | Disabled         | Enabled            |
| 6       | Reserved            |                  |                    |
| 7&8     | Baud rate set       |                  | Default value      |

## BAUD RATE:

| 7   | 8   | BAUD RATE |
|-----|-----|-----------|
| OFF | OFF | 9600*     |
| OFF | ON  | 19200     |
| ON  | OFF | 38400     |
| ON  | ON  | 115200    |

#### \*is default value

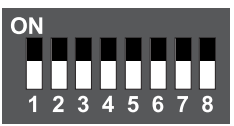

## 2.LED indicator and Function

There are two buttons and three LED indicators, many functions can be realized through using different button, indicator and power on/off switch. 2.1LED indicator Direct thermal printing method.

| LED Indicator status                                                                                                    | Descriptions                                                                                                    |
|----------------------------------------------------------------------------------------------------|----------------------------------------------------------------------------------------------------|
| Power indicator is on, Error indicator is off.                                                                                                    | Printer is powered on and<br>in normal printing status                                                                                                    |
| Power indicator flashes every 640ms,<br>Error indicator is off.                                                                                      | Printer is paused                                                                                                    |
| Power indicator is off,Error indicator goes for<br>80ms,then goes off for 160ms,printer start<br>beeping.                                            | Printer cover is opened                                                                                                    |
| Power indicator is off,Error indicator goes on for 500ms,then goes off for 6s.                                                                       | Label gap detection error                                                                                                    |
| Power indicator is off,Error indicator flashes<br>every160ms,after two times flashing,Error<br>indicator goesoff for 320ms,printer start beeping.    | Paper out                                                                                                    |
| Power indicator is off.Error indicator flashes<br>every160ms,after three times flashing.Error<br>indicator goes off for 320ms,printer start beeping. | Black mark detection error                                                                                                    |
| Error indicator flashes every 160ms.                                                                                                    | Printer overheated protection mode<br>is activated.After 1minute,the<br>printer CPU will check print head<br>temperature again.When<br>temperature return normal,printer |

## 2.2Thermal transfer printing

| LED Indicator status                                             | Descriptions                                                               |  |
|------------------------------------------------------------------|----------------------------------------------------------------------------|--|
| Ribbon indicator is on.                                          | Robon is installed successfully                                            |  |
| Ribbon indicator flashes every<br>300ms,beeper sounds every 2.4s | Ribbon improperly installed: no ribbon,<br>or ribbon end, or ribbon broken |  |

## Note: Beeper function can be enabled through setting DIP switch.

# 5.Troubleshooting

## 5.1Common problem Below the table of contents is generally the common problems and solutions; if you have been in our proposed methods of eliminating the fault, and the printer is not normal operation, co check with your purchase customer service department so as to get more help.

| Problems                 | Possible Reasons                                         | Solution and Suggestion                                                                                                    |
|--------------------------|----------------------------------------------------------|----------------------------------------------------------------------------------------------------|
|                          | Plug to AC outlet and plug to printer not well connected | Check power connector and AC<br>outlset if plugs are correctly<br>connected                                                                                                    |
|                          | Printer power not turned on                              | Turn on power switch                                                                                                    |
|                          | Print head not well closed                               | Close print head by pressing<br>whole print head mechanism<br>(or 2arrow location)                                                                                                    |
|                          | Ribbon end                                               | Ƙange new ribbon                                                                                                    |
| Power indicator not "ON" | Ribbon improperly installed                              | Refer to Ribbon Installation<br>steps in User Manual to re-instal<br>ribbon                                                                                                    |
|                          | Label paper end                                          | Gange new label paper                                                                                                    |
|                          | Label paper improperly installed                         | Refer to Paper Installation<br>steps in User Manual to re-instal<br>paper                                                                                                    |
|                          | Gap sensor detection error                               | Adjust paper specification and print again                                                                                                    |
|                          | Label paper jamed inside printer                         | Clear jamed paper                                                                                                    |
| Not printing             | Serial cable improperly<br>connected                     | 1.Check if Pin configuration in<br>cable two sides are matching<br>each other;<br>2:Check if baud rate setting on<br>PC and printer are the same,If in<br>TPSL,command mode,We<br>suggest 960,n,8,1to ensure<br>higher reliability.<br>3.Change a new cable |
|                          | USB cable improperly connected                           | Check if USB cable connected well or change a new cable                                                                                                    |

# **3.Button Function**

## 1.Feed

When the printer is ready(LED blue fixed), click the button, label paper into the front end of a paper label

#### 2.Print job timeout

The printer in the print, click the PAUSE button to print suspended. At this time power indicator is blue flashing.Just click the button,the print job resume normal.

## 3.Start function

The printer has six kinds of power function can be used to set or test the printer hardware.In the boot and press the button with lamp signal release key can start these functions.

## Six Power-up Functions:

| Function              | Descriptions                                                                                                    |
|-----------------------|----------------------------------------------------------------------------------------------------|
| Self-test page        | A.Turn off the printer.<br>B.Make sure the paper roll is in<br>the printer top cover is closed.<br>C.Press and hold FEED button a<br>Selftest page will be printed,th<br>You can use this function to check if<br>or not.                                             |
| Print DIP Switch page | A.Turn off the printer.<br>B.Make sure the paper roll is in:<br>printer top cover is closed.<br>C.Press and hold PAUSE button<br>When paper feed and then releas<br>switch page will be printed out.                                                                  |
| Debugging Mode        | A.Turn off the printer.<br>B.Make sure the paper roll is ins<br>printer top cover is closed.<br>C.Press and hold PAUSE and FEE<br>printer.When Power indicator(bl<br>(red) are on at the same time,relee<br>button,printer goes to Debuggi<br>below page printed out: |
|                       | *N                                                                                                    |

|              | connected                              | 1.Check II K<br>indicator is a<br>and process<br>be orange c<br>2.Check if pip<br>DHCP mode<br>3.Check if fip<br>correctly set<br>Wait for som<br>printer is con<br>printing a se<br>printer IP ad<br>4.Change a |
|--------------|----------------------------------------|----------------------------------------------------------------------------------------------------|
|              | Ribbon non standard                    | Check if ribl<br>specification                                                                                                    |
| Not printing | Ribbon printing side wrong installed   | Check and sure printin                                                                                                    |
|              | Print head not clean                   | Clean print                                                                                                    |
|              | Print density setting wrong            | Suggest de                                                                                                    |
|              | Print head cable not well<br>connected | Re-connect                                                                                                    |
|              | Step Motor cable not well<br>connected | Re-connect                                                                                                    |
|              | Command setting wrong                  | Check if th<br>at the end<br>or if there<br>the end of                                                                                                    |
|              |                                        |                                                                                                    |

stalled correctly and

and turn on the printer. en release FEED button

printing function is normal

stalled correctly and the

and turn on the printer. e FEED button,DIP

stalled correctly and the

FD button and turn on the lue)and Error indicator ase PAUSE and FEED

ng Mode, and you will find \*\*\*\*\*

**NOW** IN DUMP MODE

-----

1.Check if RJ-45 green/orange LED indicator is on.When printer receive and process printing data,LED will color; printer IP is assigned in xed IP address is

t in printer property. me minutes to make sure onnected server and elftest page to confirm ddress.

new ethernet cable. bon model and

re-install ribbon to make ng side touch label pape

t head and print again

ensity set to be 7

t print head cable

t step motor cable

nere is PRINT command of printing file; is CRLF command at every line.

| Skip AUTO.BAS program  | User can use TSPL2 command to save a code auto<br>running file(AUTO.BAS)into flash.When turn on<br>printer,printer will run the program automatically.<br>If you want to skip AUTO.BAS program on power-up<br>then follow below steps.<br>Press and hold PAUSE and FEED button,then turn on<br>the printer.When Power indicator(blue)is off and<br>Error indicator(red)is on,release PAUSE and FEED<br>button,printer will skip running AUTO.BAS program,<br>and then Power indicator will be on. |
|------------------------|----------------------------------------------------------------------------------------------------|
| Printer Initialization | A.Turn off the printer<br>B.Press and hold PAUSE and FEED button,then turn on<br>the printer.When Power indicator(blue)is on and<br>Error indicaor(red)is off,release PAUSE and FEED<br>button,all data in printer DRAM will be cleared and<br>printer setting will be restored to factory default<br>setting.Then power indicator will be on and printer<br>goes to ready status.<br>*Factory default settings do not include ribbon setting.                                                    |
| Ribbon Detection       | When printer power turn on,or it is in thermal transfer<br>printing mode,printer will automatically detect ribbon<br>status,to check if ribbon installed,or ribbon end,or<br>work normally.After ribbon detecting,printer will be set<br>to thermal transfer printing mode or direct thermal<br>printing mode and close ribbon rolling motor function.                                                                                                    |

|                                              | Ribbon and label improperly installed                                                                  | Re-install ribbon and/or label                                                                                  |
|----------------------------------------------|----------------------------------------------------------------------------------------------------|----------------------------------------------------------------------------------------------------|
| Not good                                     | Too much dust or adhesive<br>on print head                                                             | Clean print head and print again                                                                                |
| printing quanty                              | Print head damaged                                                                                     | Take selftest page to check i<br>printing are completely to<br>confirm if necessary to<br>change new print head |
| Data miss<br>printing in one<br>or two sides | Label paper size wrong setting                                                                         | Check if label size set<br>correctly and same as your<br>label paper                                            |
| Ribbon wrinkle                               | Print head unbalanced stress;<br>ribbon & label improperly<br>installed;<br>Label feeding not smoothly | Reset the label print density<br>and adjust paper width<br>fixing stand to fit your label<br>paper size         |
| Printing not<br>stable                       | Printer in HEX Dump mode or<br>RS-232 setting wrong                                                    | Restart your printer and leave<br>Dump Mode or reset RS-232<br>PARAMETER                                        |